## Downloadable Audiobooks with OneClick Digital

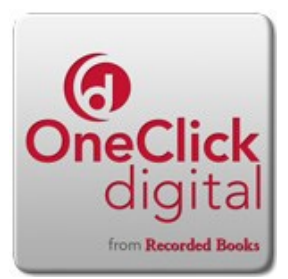

One Click Digital offers audio books from Recorded Books, a leading audiobook publisher. These books can be played on your computer, transferred to an iPod or other MP3 player, or downloaded directly to mobile devices with the free app. The directions below explain how to download an audio book to your computer and transfer to a portable player.

- 1. Click eipl.org "Free Downloads" link. Select One Click e Audio
- 2. This step is for first time users. Click "Register" to create an account. You will then need to download and install the Digital Media Manager or One Click app for mobile devices. You can access the One Click downloads page from the Help link on the bottom of their home page. Enter required information. Make sure to enter "Livebrary" when asked for your library name. Once installed, use the log in you created.
- 3. Click the "Browse for a Title" link to go back to One Click and find a book.
- 4. Select Book and checkout period, then checkout. Click "Open" when browser asks what you want to do with the file. The title will open in the Digital Media Manager. Click "Download" and you can play the title directly from your computer.
- 5. To transfer the title to an iPod or other device, plug in device and select "Transfer."
- 6. Media Manager will download and transfer the entire book to your device.

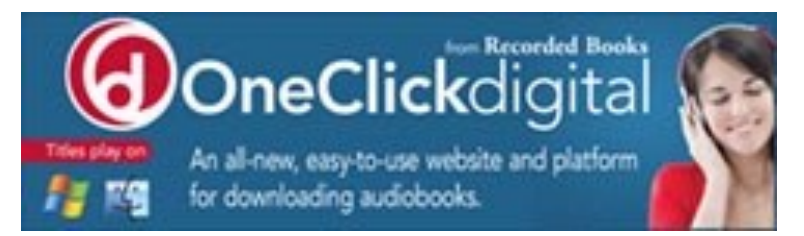

## The East Islip Library (631) 581-9200 www.eipl.org